## Аппаратные и программные требования для работы ПО «Видеостена»

Минимальные требования для работы

- OC: Ubuntu 16.04 LTS;
- Процессор: 2\*2GHz;
- Оперативная память: 2 Гб;
- Размер диска: 30 Гб.

Это могут быть как физические сервера, так и виртуальные машины\контейнеры.

# Центральный сервер хранения и сбора изображений с филиалов.

Размер системного диска следует выбирать в зависимости от предполагаемого объема хранимых видеозаписей, либо смонтировать дополнительный раздел внутри директории программы в: /var/www/archieve/video.

Для работы программы на стороне центрального сервера хранения понадобятся установленные:

- Mysql/MariaDB
- РНР версии не ниже 7.4
- Apache/Nginx
- ffmpeg
- Node.js

Для работы в веб-интерфейсе на стороне клиента необходим браузер Google Chrome (последняя стабильная версия)

## Процесс установки ПО (На примере ОС Ubuntu 22.04)

- Подключиться к серверу, на который будет устанавливаться ПО консольно, либо по SSH
- Скопировать из архива, например, с помощью программы WinSCP файлы php скриптов директорию сервера: /var/www/
- 3) Скопировать из архива, например, с помощью программы WinSCP файлы bash скриптов в директорию сервера /root/scripts

4) Скопировать из архива, например, с помощью программы WinSCP дамп базы данны, например в домашний каталог пользователя, где admin –логин вашего пользователя:

/home/admin/videowall.sql

5) Обновить все установленные пакеты:

sudo apt update sudo apt upgrade

6) Установка nginx:

sudo apt install nginx -y

7) Настройка nginx:

создать и заполнить конфиг для сайта, где your.domain заменить на ваш домен, по которому будет доступен сайт:

sudo mcedit /etc/nginx/sites-available/wall.your.domain.conf

#### server {

listen 0.0.0.0:80;

root /var/www/;
index index.php index.html index.htm;

location / {
autoindex on;
autoindex\_exact\_size on;
autoindex\_localtime on;
charset utf-8;

add\_header Access-Control-Allow-Origin \*;

```
# pass the PHP scripts to FastCGI server listening on 1$
#
location ~ \.php$ {
    try_files $uri =404;
    fastcgi_split_path_info ^(.+.php)(.*)$;
    fastcgi_pass unix:/run/php/php8.1-fpm.sock;
    fastcgi_index index.php;
    fastcgi_param SCRIPT_FILENAME $document_root$fastcgi_script_name;
    include fastcgi_params;
}
```

sudo rm /etc/nginx/sites-enabled/default sudo ln -s /etc/nginx/sites-available/wall.your.domain.conf /etc/nginx/sitesenabled/wall.your.domain.conf

sudo systemctl restart nginx

8) Установка MariaDB:

} }

sudo apt install mariadb-server sudo mysql\_secure\_installation

Enter current password for root – нажать enter

Switch to unix\_socket authentication - n Set root password? – n Далее на все вопросы - у

9) Создание базы данных и пользователя с правами на неё sudo mysql -u root

CREATE DATABASE videowall;

CREATE USER 'user'@'localhost' IDENTIFIED BY 'password';

GRANT ALL PRIVILEGES ON videowall.\* TO 'user'@'localhost';

FLUSH PRIVILEGES;

EXIT;

10) Импорт дампа базы:

sudo mysql -u root videowall < /home/admin/videowall.sql

11) Установка РНР:

sudo apt install php-common php8.1-cli php8.1-common php8.1-fpm php8.1-json php8.1-mysql php8.1-opcache php8.1-readline

12) При желании можно добавить в DNS А-запись для домена wall.your.domain, ведущую на сервер (или в файл HOSTS).

13) Файлы из директории со скриптами запускаем планировщиком /etc/cron.d/wall к примеру так для забора каждую минуту с 1 филиала, каждые 5 минут с 2, и каждые 10 минут с 3 филиала.: SHELL=/bin/bash PATH=/usr/local/sbin:/usr/local/bin:/sbin:/usr/sbin:/usr/bin MAILTO=""

\*/1 \* \* \* \* root /home/root/scripts/filial1.sh > /dev/null 2>&1;

/home/root/scripts/thumbnailizer filial1

\*/5 \* \* \* \* root /home/root/scripts/filial2.sh > /dev/null 2>&1;

/home/root/scripts/thumbnailizer filial2

\*/10 \* \* \* \* root /home/root/scripts/filial3.sh > /dev/null 2>&1;

/home/root/scripts/thumbnailizer filial3

0 0 \* \* \* root /home/root/scripts/spisok-video.sh > /dev/null 2>&1

55 9 \* \* \* root killall wget

58 9 \* \* \* root killall ffmpeg

14) Директории с уменьшенными изображениями лучше хранить в оперативной памяти, что бы снизить нагрузку на диск. В файле /etc/fstab добавляем строки:

tmpfs /var/www/thumb tmpfs rw,size=94M,noexec,nodev,nosuid,uid=33,gid=33,mode=1777 0 0 tmpfs /var/www/thumbs tmpfs rw,size=64M,noexec,nodev,nosuid,uid=33,gid=33,mode=1777 0 0 При необходимости, размер можно измениять.

15) Удаляем сгенеринованные видео старше указанного количества дней. 90 в данном примере, с помощью задания в планировщике /etc/cron.d/deletes SHELL=/bin/bash PATH=/usr/local/sbin:/usr/local/bin:/bin:/usr/sbin:/usr/bin MAILTO=""

15 0 \* \* \* root /usr/bin/find /var/www/archieve/video -type f -mtime +90 -delete > /dev/null 2>&1

30 0 \* \* \* root /usr/bin/find /var/www/archieve/ -iname "\*.jpg" -type f -mtime +40 - delete > /dev/null 2>&1

\* \* \* \* \* root /usr/bin/find /var/www -type f -name "\*.jpg" -size 0 -delete > /dev/null 2>&1

Две последние строки защищают от ошибок.

16) Устанавливаем nodejs. sudo apt install nodejs

17) Настраиваем запуск службы в файле /etc/cron.d/node-js

SHELL=/bin/bash PATH=/usr/local/sbin:/usr/local/bin:/sbin:/usr/sbin:/usr/bin MAILTO=""

\* \* \* \* \* admin /usr/bin/flock -w 0 /tmp/videowall.lock /home/root/socket/start.sh

18) Файл /root/scripts/filial1.sh должен быть заполнен таким образом:

#!/bin/sh

mkdir /var/www/archieve/ mkdir /var/www/archieve/ filial1/ mkdir /var/www/archieve/ filial1/camera1/ mkdir /var/www/archieve/ filial1/camera2/

cp /var/www/filial1-camera1.jpg /var/www/archieve/filial1/camera1/camera1-`date +-%d-%m-%Y-%H%M%S`.jpg wget http://192.168.50.31:81/cam\_videowall/filial1-camera1.jpg -O "/var/www/ filial1-

cameral.jpg" --tries=1

cp /var/www/filial1-camera2.jpg /var/www/archieve/filial1/camera2/camera2-`date +-%d-%m-%Y-%H%M%S`.jpg

wget http://192.168.50.31:81/cam\_videowall/filial1-camera2.jpg -O "/var/www/ filial1camera2.jpg" --tries=1

Где:

- 192.168.50.31 = ір адрес маршрутизатор удалённого филиала.
- 81 = порт по которому настроен port forward на маршрутизаторе в web порт удалённого сервера.

 19) Файл /root/scripts/spisok-video.sh должен быть заполнен так: #filial1 sh /root/scripts/videocompile.sh filial1 camera1 sh /root/scripts/videocompile.sh filial1 camera2

# Сервер для сбора изображений с камер на филиале.

Минимальные требования для работы

- OC: Ubuntu 16.04 LTS;
- Процессор: 2\*2GHz;
- Оперативная память: 2 Гб;
- Размер диска: 30 Гб.

Это могут быть как физические сервера, так и виртуальные машины\контейнеры.

Для сбора изображений с камер и их передачи нам понадобятся установленные:

- Apache/Nginx
- ffmpeg
- curl
- wget

## Процесс установки ПО (На примере ОС Ubuntu 22.04)

- Подключиться к серверу, на который будет устанавливаться ПО консольно, либо по SSH
- 2) Создадим папки

mkdir -p /var/www/html/cam\_videowall mkdir -p /roor/scripts

- Сменим владельца chown -R www-data:www-data/var/www/html/cam videowall
- Скопировать из архива, например, с помощью программы WinSCP файлы bash скриптов, получающие и сжимающие картинки с камер в директорию сервера: /roor/scripts
- 5) Когда камер много, запись картинок на диск отъедает много ресурсов диска, по этому можно использовать файловую систему в оператвной памяти, с помощью добавления строки в /etc/fstab tmpfs /var/www/html/cam\_videowall tmpfs rw,size=64M,noexec,nodev,nosuid,uid=33,gid=33,mode=1700 0 0 Где uid=33,gid=33 - ID пользователя и группы www-data
- 6) Делаем все скрипты исполняемыми.

chmod -R u+x /root/scripts

7) Настроим планировщик забирать изображение с камер каждую минуту в файле

/etc/cron.d/videowall

SHELL=/bin/bash PATH=/usr/local/sbin:/usr/local/bin:/sbin:/usr/sbin:/usr/bin MAILTO=""

\* \* \* \* \* root /root/scripts/getwget.sh filial1 camera1 http://admin:admin@192.168.1.220/cgi-bin/jpg/image.cgi

\* \* \* \* \* root /root/scripts/getwget.sh filial1 camera2 http://admin:admin@192.168.1.221/cgi-bin/jpg/image.cgi

Где:

- http://admin:admin@192.168.1.221/cgi-bin/jpg/image.cgi = ссылка на статичное изображение с камеры, зависит от модели камеры, в этом примере приведена камера производителя beward ссерии BD.
- admin:admin = логин:пароль от камеры.
- getwget.sh = метод забора картинки (http через wget)

Не каждая камера может отдавать статичную картинку через http протокол, ниже пример строки для планировщика, с камеры №3 по RTSP протоколу.

\* \* \* \* \* root /root/scripts/getrtsp.sh filial1 camera3 rtsp://admin:admin@192.168.1.222/live/sub

В данном примере приведена камера производителя trassir, в случае с другими моделями ссылка будет другой, ищите в документации производителя камеры.

Если есть выбор, то HTTP протокол более предпочтителен, т.к. работает поверх транспортного протокола TCP, обеспечивающего целостность данных.

Если вы не уверены в работоспособности ссылок, проверьте их с помощью браузера (HTTP) или VLC player (RTSP). Если вы не видите изображений с камер через них, то дальнейшие действия бессмысленны. Обратить к документации либо в техническую поддержку производетеля IP-камеры.

- Устанавливаем необходимые пакеты sudo apt-get install wget curl nginx ffmpeg
- 9) Настроим веб сервер:

Создаём конфиг для веб сервера /etc/nginx/sites-available/wall.conf и пишем в него: server {

```
listen 0.0.0.0:80;
```

```
root /var/www/html/;
        index index.php index.html index.htm;
   location / {
   autoindex on;
   autoindex_exact_size on;
   autoindex_localtime on;
   charset utf-8;
   add header Access-Control-Allow-Origin *;
        # pass the PHP scripts to FastCGI server listening on 1$
        #
        location ~ \.php$ {
               try files $uri =404;
                fastcgi_split_path_info ^(.+.php)(.*)$;
                fastcgi_pass unix:/run/php/php7.4-fpm.sock;
                fastcgi index index.php;
                fastcgi param SCRIPT FILENAME
$document_root$fastcgi_script_name;
               include fastcgi params;
        }
}
}
```

10) Делаем символическую ссылку на наш конфиг и выключаем дофолтный sudo ln -s /etc/nginx/sites-available/wall.conf /etc/nginx/sites-enabled/wall.conf

sudo rm /etc/nginx/sites-enabled/default sudo systemctl restart nginx

# Сервер пользовательской и админстраторской веб панелей

Минимальные требования для работы

- OC: Ubuntu 16.04 LTS;
- Процессор: 2\*2GHz;
- Оперативная память: 2 Гб;
- Размер диска: 30 Гб.

Это могут быть как физические сервера, так и виртуальные машины\контейнеры.

Для работы веб интерфейса нам понадобятся установленные:

- Apache/Nginx
- Mysql/MariaDB
- РНР версии не ниже 7.4

Процесс установки ПО (На примере ОС Ubuntu 22.04)

- 1. Подключиться к серверу, на который будет устанавливаться ПО консольно, либо по SSH.
- 2. Скопировать файлы из архива, например, с помощью программы WinSCP в директорию сервера:

/var/www

3. Скопировать из архива, например, с помощью программы WinSCP дамп базы данны, например в домашний каталог пользователя, где admin –логин вашего пользователя:

/home/admin/db-inventa.sql

4. Обновить все установленные пакеты:

sudo apt update sudo apt upgrade

5. Установка Apache:

sudo apt install apache2 apache2-utils -y systemctl status apache2 sudo a2enmod rewrite

- 6. Настройка Apache:
- 7. Создать и заполнить конфиг для пользовательского сайта, где your.domain заменить на ваш домен, по которому будет доступен сайт:

sudo mcedit /etc/apache2/sites-available/videowall.your.domain.conf

<VirtualHost \*:80> DocumentRoot "/var/www/videowall/web/" ServerName videowall.your.domain <Directory "/var/www/videowall/web/"> allow from all #Options None Options Indexes FollowSymLinks SymLinksIfOwnerMatch Require all granted </Directory> </VirtualHost>

> sudo a2ensite videowall.your.domain.conf sudo systemctl restart apache2

8. Создать и заполнить конфиг для админстраторской панели, где your.domain заменить на ваш домен, по которому будет доступен сайт:

sudo mcedit /etc/apache2/sites-available/adminka.your.domain.conf

<VirtualHost \*:80> DocumentRoot "/var/www/inv/web/" ServerName adminka.your.domain <Directory "/var/www/inv/web/"> allow from all #Options None Options Indexes FollowSymLinks SymLinksIfOwnerMatch Require all granted </Directory> </VirtualHost>

sudo a2ensite adminka.your.domain.conf sudo systemctl restart apache2

9. Изменим упоминания ір адреса 1.1.1.1 в конфигах сайта на ір адрес или доменное имя Вашего центрального сервера хранения изображений:

find /var/www/inv -type f -exec sed -i 's/1.1.1.1/192.168.1.100/g' {} \;

Где 192.168.1.100 = адрес Вашего центрального сервера хранения изображений.

- 10. Создадим символическую ссылку ln -s /var/www/inv/bundles/app/web /var/www/inv/web/bundles/app
- 11. Установка MariaDB: sudo apt install mariadb-server sudo mysql\_secure\_installation

Enter current password for root – нажать enter

Switch to unix\_socket authentication - n Set root password? – n Далее на все вопросы – у

12. Создание базы данных и пользователя, где user – логин, а password - пароль которые будут впоследствии прописаны в настройках сайта, чтобы он имел доступ к базе данных:

sudo mysql -u root

CREATE DATABASE inventa;

CREATE USER 'user'@'localhost' IDENTIFIED BY 'password';

GRANT ALL PRIVILEGES ON inventa.\* TO 'user'@'localhost';

FLUSH PRIVILEGES;

EXIT;

13. Импорт дампа базы: sudo mysql -u root inventa < /home/admin/db-inventa.sql

14. Установка РНР:

sudo apt install php php-mbstring php-zip php-gd php-json php-curl libapache2-mod-php

- 15. Добавить в DNS А-запись для домена videowall.your.domain, ведущую на сервер (или в файл HOSTS).
- 16. Создать файл .htaccess для настройки проверки прав доступа: sudo mcedit /var/www/videowall/.htaccess

**Options** +FollowSymlinks

RewriteEngine On

RewriteBase /

RewriteCond %{REQUEST FILENAME} !-f

RewriteCond %{REQUEST\_FILENAME} !-d

RewriteRule . /index.php [L]

RewriteRule ^.htaccess\$ - [F]

AuthType Basic

AuthName "Authorization"

Options Indexes FollowSymLinks SymLinksIfOwnerMatch

AuthUserFile /var/www/videowall\_users/.htpasswd

Require valid-user

Order allow, deny

Allow from 127.0.0.1

satisfy any

**Options** -Indexes

- 17. Создать файл с учетной записью admin, через который будут авторизоваться пользователи на сайте:
- 18. sudo htpasswd -c /var/www/videowall\_users/.htpasswd admin

Последующие пользователи добавляются без ключа -с

19. Шаги 16-18 повторить и для администраторсого сайта adminka.your.domain.